## Instructions on transferring money into securities account via

## **TP**Bank

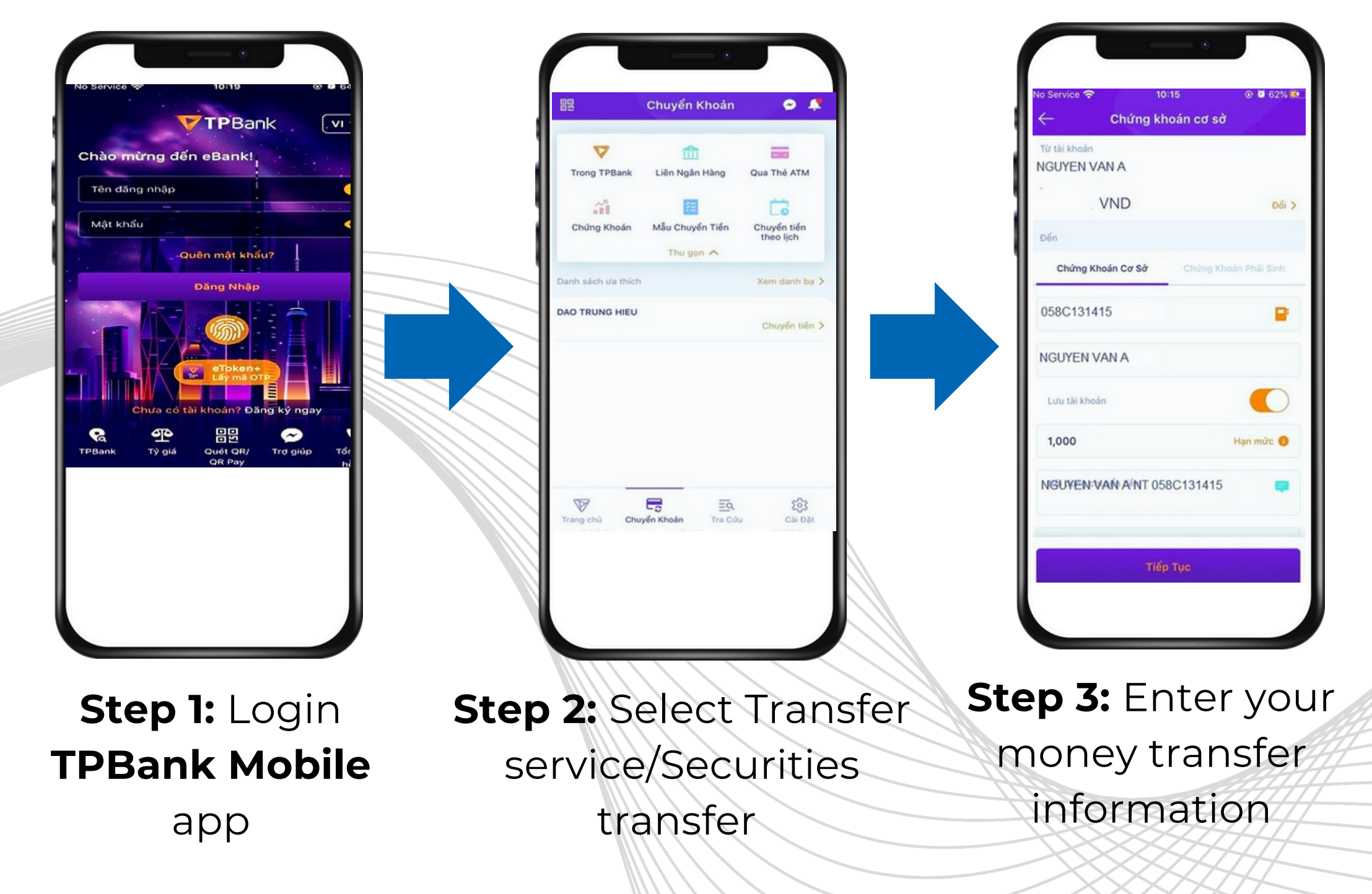

## **Detailed steps:**

- Select: FPTS Stock
- **Select**: Underlying securities
- Securities account number: Enter 058Cxxxxx (Where 058C is prefixed, xxxxx corresponds to your securities account number at FPTS) Example: 058C131415
- **Recipient name:** Enter full name of the securities accountholder. Example: NGUYEN VAN A
- **Amount:** Enter the amount of money you want to deposit
- Content: Enter in the syntax "Nop tien vào TK so < Number of securities account > cua < Name of securities account holder > "
- Tap: Continue
- Check your money transfer information
- Enter OTP to complete